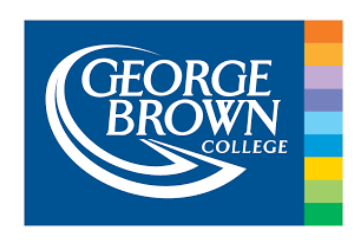

#### George Brown College

**Texidium eText Acquisition Process** 

Updated Aug 4, 2020

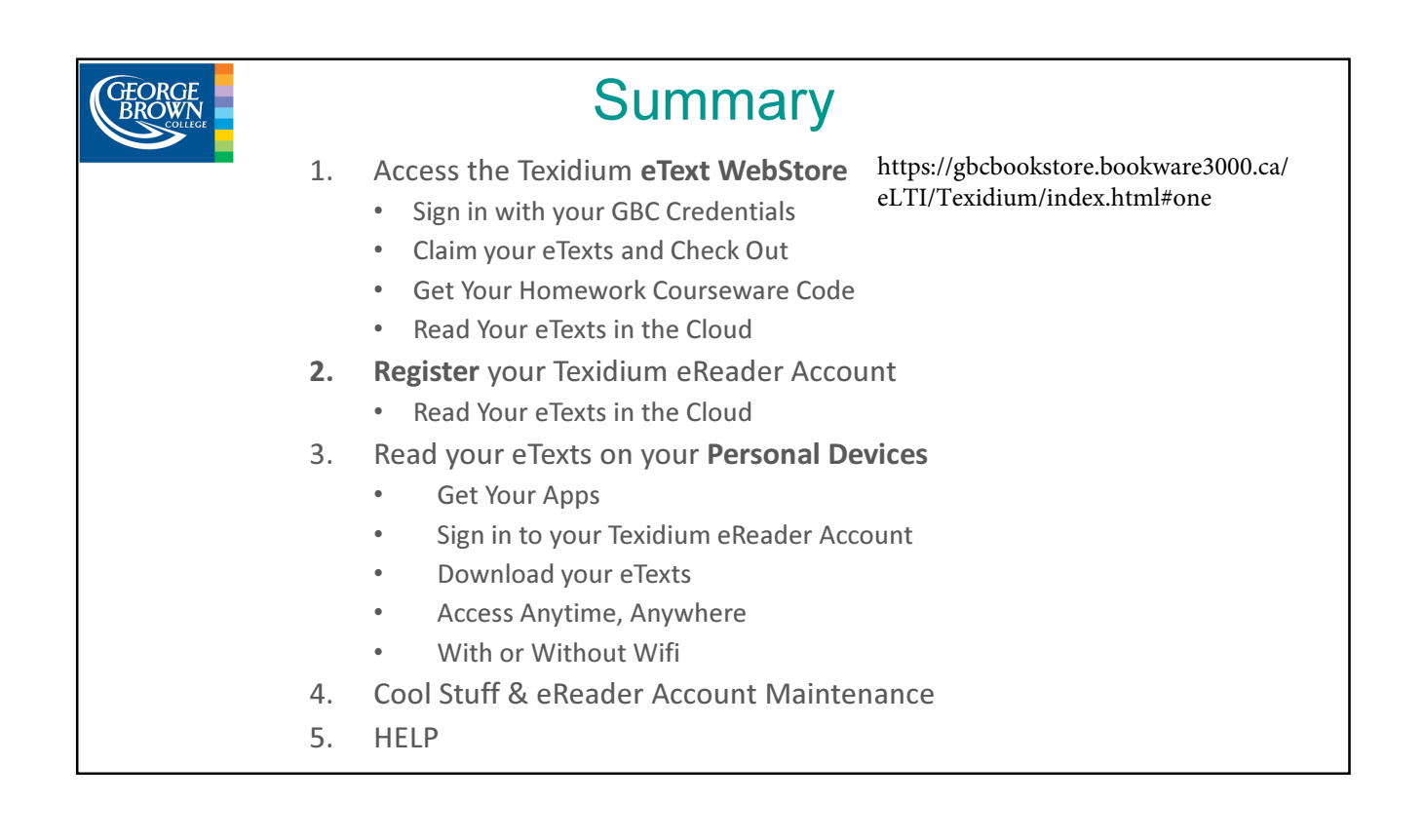

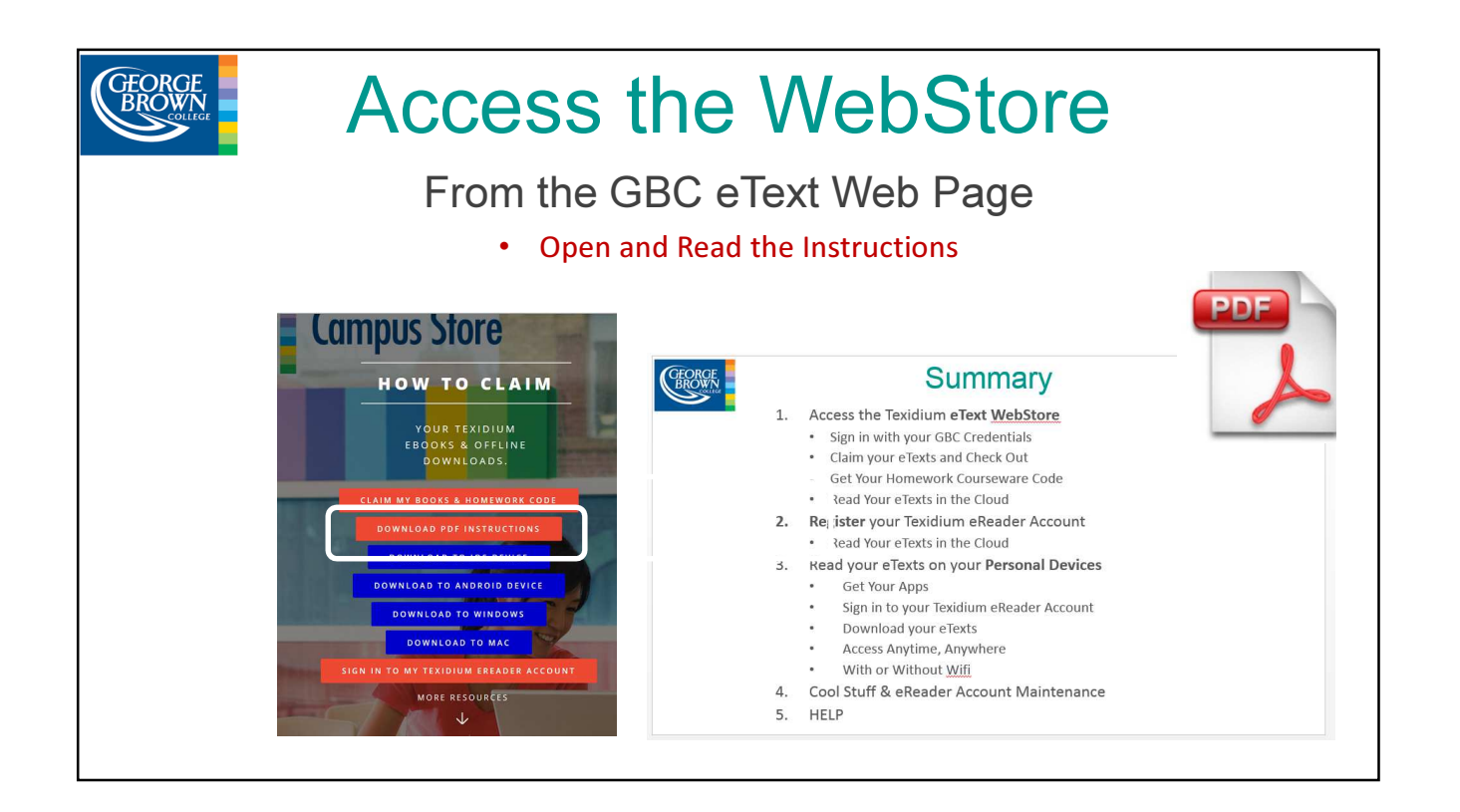

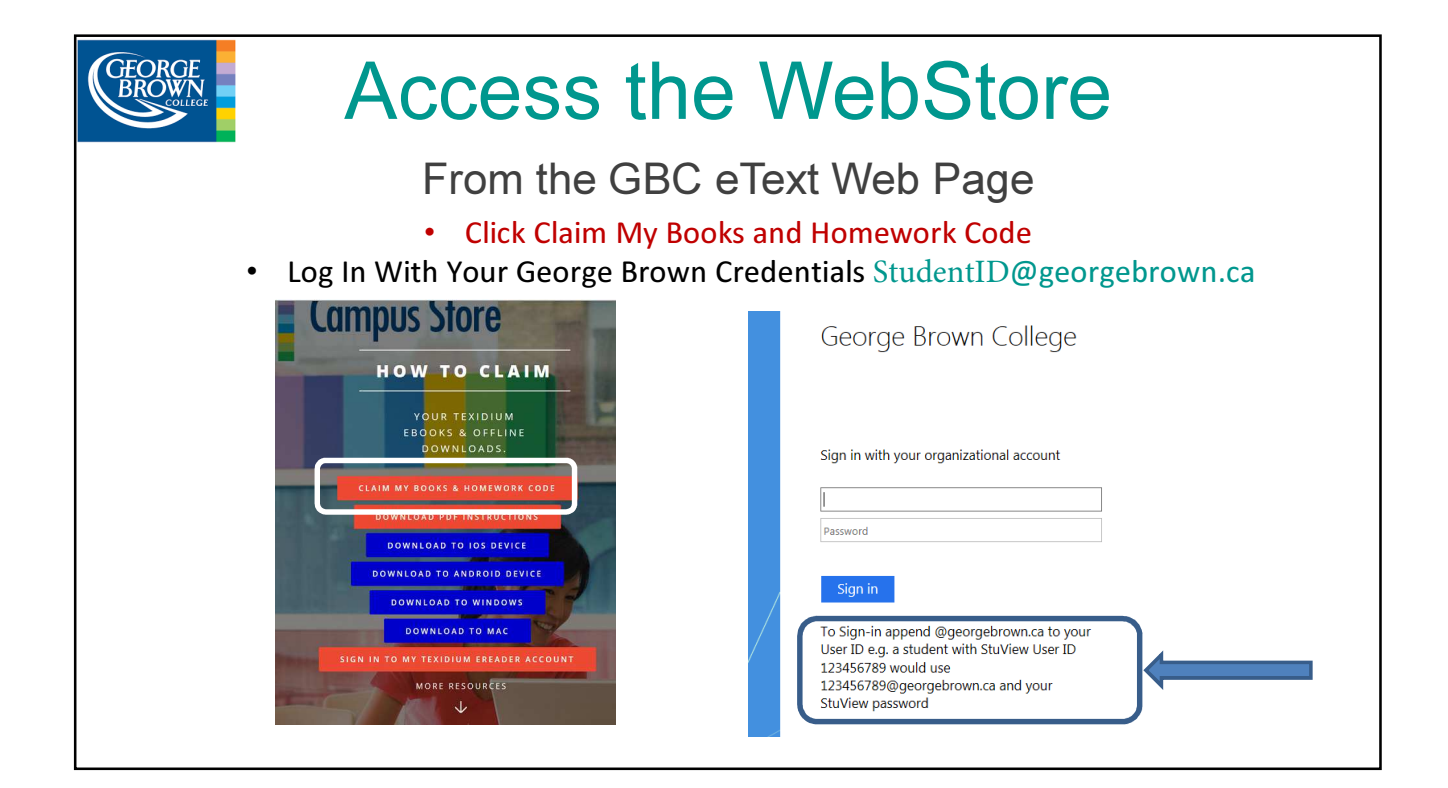

| GEORGE<br>BROWN | Claim and Checkout                        |                                                                                                    |                      |                         |
|-----------------|-------------------------------------------|----------------------------------------------------------------------------------------------------|----------------------|-------------------------|
|                 | Added to y                                | our shopping cart                                                                                                    |                      | ×                       |
|                 |                                           |                                                                                                    |                      | View Full Cart          |
|                 | Good news! Since y<br>out with only these | you're already entitled to the following resources, we've gone ahead and<br>items or browse the other available resources.                                 | added them to your c | art. Feel free to check |
|                 | HOSPITAL ITY<br>ACCOUNTING                | Hospitality Management Accounting, 9th Edition - Permanent<br>License                                                                                      | Quantity<br>1        | <b>Price</b><br>Prepaid |
|                 |                                           | Contemporary Business Mathematics with Canadian<br>Applications, 11th Edition Plus MyMathLab with Pearson eText<br>Access Card Package - Permanent License | 1                    | Prepaid                 |
|                 | B                                         | rowse Other Resources                                                                                                    | Check Out            | t                       |
|                 |                                           |                                                                                                    |                      | ,                       |

| GEORGE<br>BROWN | Check Out  Check Out  Enter Your Contact Info  Note: Amount "Prepaid |                                                                                                    |                    |                                                          |                  |                   |  |
|-----------------|----------------------------------------------------------------------|----------------------------------------------------------------------------------------------------|--------------------|----------------------------------------------------------|------------------|-------------------|--|
|                 | Contact Inform                                                       | nation Fields marked with an asterisk (*) are required                                                                        |                    |                                                          |                  |                   |  |
|                 | First Name*                                                          |                                                                                                    | I                  | Last Name*                                               |                  |                   |  |
|                 | My First Name                                                        |                                                                                                    |                    | My Last Name                                             |                  |                   |  |
|                 | Email*                                                               |                                                                                                    | 1                  |                                                          |                  |                   |  |
|                 | Youremail@georgebro                                                  | unications from OnTheHub, powered by Kivuto Solutions Inc.<br>ny time. For further details and contact information, please re | , inclu<br>efer to | iding information about promotions a the Privacy Policy. | nd new releases. |                   |  |
|                 | Items                                                                |                                                                                                    |                    |                                                          |                  |                   |  |
|                 | HOSPITALIY<br>MAAAGEWENT<br>ACCOUNTING                               | Hospitality Management Accounting, 9th Edition -<br>Permanent License                                                         |                    | Quantity<br>1                                            | Unit Price       | Amount<br>Prepaid |  |
|                 |                                                                      |                                                                                                    |                    |                                                          |                  |                   |  |

|           | Check Out     Proceed With Order                                                                                                    |               |                               |                                   |
|-----------|----------------------------------------------------------------------------------------------------|---------------|-------------------------------|-----------------------------------|
| ltems     |                                                                                                    |               |                               |                                   |
|           | Hospitality Management Accounting, 9th Edition -<br>Permanent License                                                                                      | Quantity<br>1 | Unit Price                    | <b>Amount</b><br>Prepaid          |
| ANHA MARA | Contemporary Business Mathematics with Canadian<br>Applications, 11th Edition Plus MyMathLab with Pearson<br>eText Access Card Package - Permanent License | 1             | æ                             | Prepaid                           |
|           |                                                                                                    |               | Subtotal:<br>Taxes:<br>Total: | \$0.00<br>\$0.00<br><b>\$0.00</b> |
|           | Proceed With Order                                                                                                    |               |                               |                                   |
|           |                                                                                                    | _             |                               |                                   |

### Homework / Courseware Codes

| Product Search     | Hello, 502693 🗸   🚰                                                                                                    | You Will Need                                       |
|--------------------|----------------------------------------------------------------------------------------------------|-----------------------------------------------------|
| Your Program Essen | nes Franky Books<br>Detaills (Order Number: 100559735345)                                                                                                    | This Code!                                          |
| Coursewar          | ICE<br>MyMathLab with Pearson eText for Contemporary Business Mathematics with Canadian Applications, 1th Edition<br>Publisher Resource Code: CSMWIMC-DROSS-RETCH-HOGUE-IBIZA-POPES | Make a Note<br>Take a Screen Shot<br>Copy and Paste |
| Texidium e         | eTexts Contemporary Business Mathematics with Canadian Applications, 11th Edition                                                                                                   | Send Yourself an Email<br>Etc.                      |
|                    | Modern Dental Assisting, 12th Edition - Complimentary Copy                                                                                                    | Use it to access your homework package via          |
| Claim you          | Nutrition for Foodservice and Culinary Professionals, 9th Edition                                                                                                    | your class Blackboard                               |

|                                                                                                    | Claim Your Books                                                                                                    |
|----------------------------------------------------------------------------------------------------|----------------------------------------------------------------------------------------------------|
| Coursewar                                                                                                    | e                                                                                                    |
| The second second secon | MyMathLab with Pearson eText for Contemporary Business Mathematics with Canadian Applications, 11th Edition<br>Publisher Resource Code: CSCHBM-KNEAD-RETCH-HOGUE-CHOIR-VOTES |
| Texidium e                                                                                                    | Texts                                                                                                    |
|                                                                                                    | Contemporary Business Mathematics with Canadian Applications, 11th Edition                                                                                                   |
| Cla                                                                                                    | aim your books                                                                                                    |

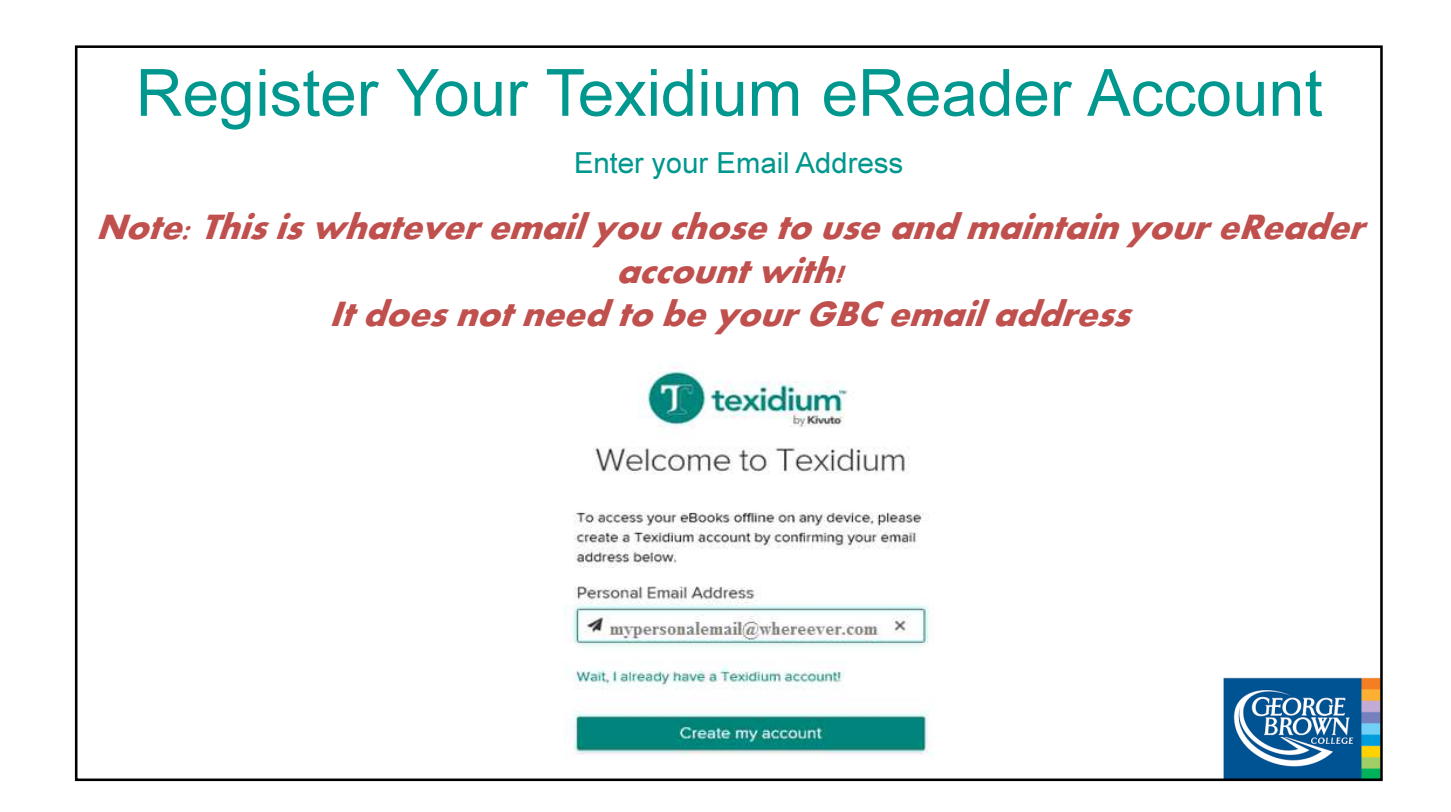

| Register Your Texidiu<br>Read My Books (In the Cloud) NOW!<br>(I'll finish registering laternot recommended)                                                                                                    | LIM EREAGE ACCOUNT<br>Finish All the Admin Stuff NOW<br>Go to Email & Click the Verification Link<br>(You can do this now or before you download your apps to<br>access from your personal devices)                                                     |
|----------------------------------------------------------------------------------------------------|----------------------------------------------------------------------------------------------------|
| 1 texidium                                                                                                    | Your Texidium eReader Registration Index x                                                                                                    |
| Check Your Email                                                                                                    | Texidium noreply@texidium.com 11:20 AM (0 minutes ago) ☆ ▲ to me 🕞                                                                                                    |
| We've sent you an email containing a link to confirm<br>your email address and complete the registration<br>process. When it's convenient, please open the<br>email and click the link to complete your registration.<br>Texidium Email | Greetings,<br>Thanks for registering with Texidium!<br>This account will allow you to read eBooks on any platform, online and offline.<br>also ensures that your bookmarks, notes and settings are accessible across all<br>of your registered devices. |
| mypersonalemail@whereever.com                                                                                                    | To complete your registration, please click the following link:                                                                                                    |
| C Resend verification email Read my books                                                                                                    | Click here<br>If you hit register for an account with Texidium or have any concerns about                                                                                                    |
|                                                                                                    | Your verification link will be sent to the email address you provide.                                                                                                    |

| Complete | the Texidi                                                         | um Registration Form                                       | m |
|----------|--------------------------------------------------------------------|------------------------------------------------------------|---|
|          | You're Almost D                                                    | one                                                        |   |
|          | We need a little information in order to comp<br>you're home-free! | lete your registration. Just fill out the fields below and |   |
|          | First Name                                                         | Last Name                                                  |   |
|          | A John Password                                                    | Confirm Password                                           |   |
|          | Texidium Email                                                     | A                                                          |   |
|          | your_email_address@yahoo.com                                       |                                                            |   |
|          | By registering, you agree to our Terms of Ser                      | rvice and Privacy Policy.                                  |   |
|          |                                                                    | Complete Registration                                      |   |
|          |                                                                    |                                                            |   |
|          | When you finis                                                     | sh registering, you are signed in to Texidium              |   |

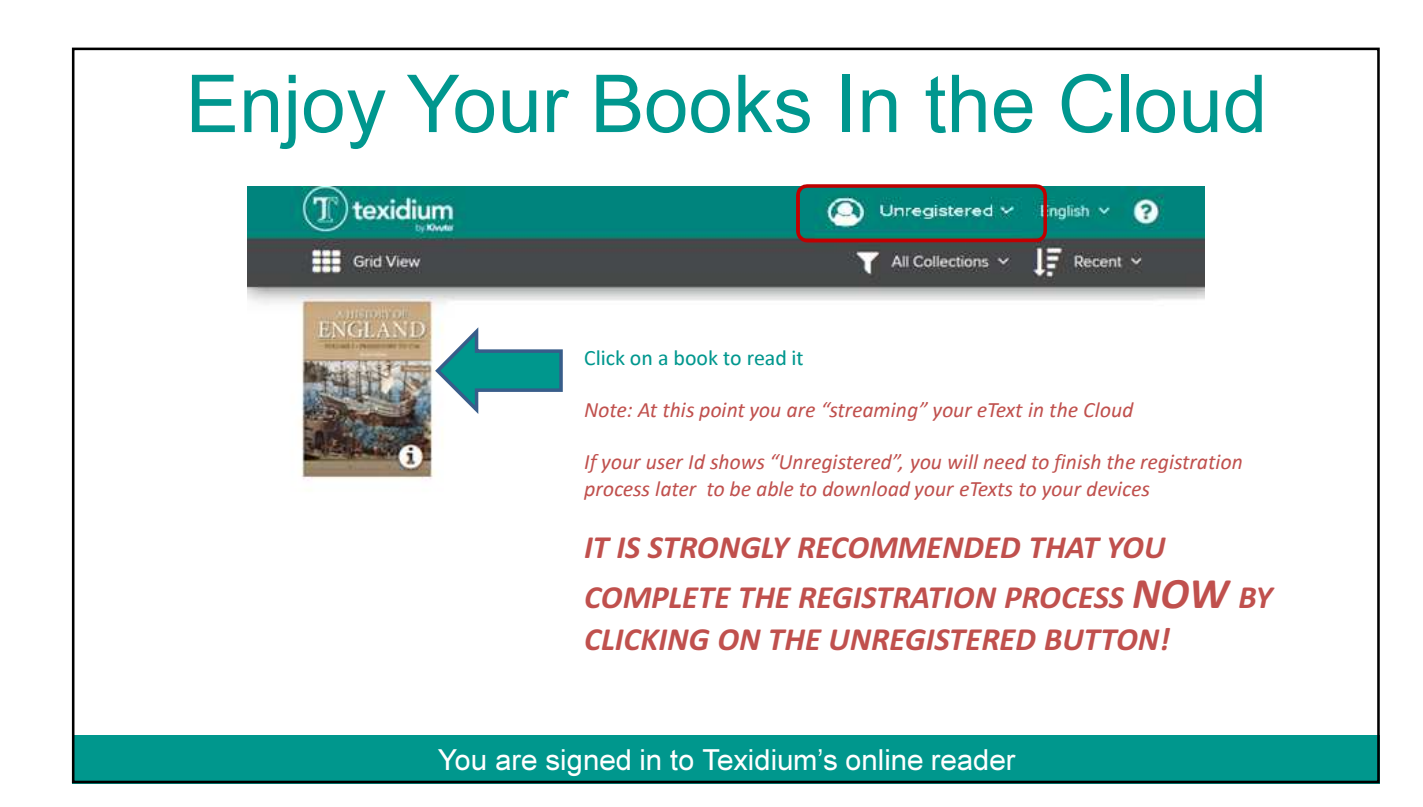

## Download Your Books To Your Personal Devices

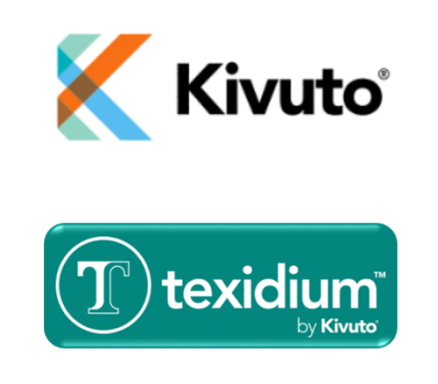

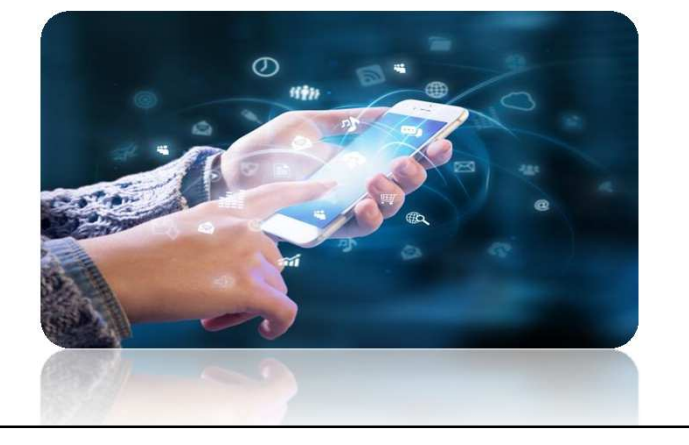

| Complete the eR<br>(if you haven't done                                                                                                    | eader Registration                                    |
|----------------------------------------------------------------------------------------------------|-------------------------------------------------------|
| Check Your Email<br>We've sent you an email containing a link to confirm<br>your email address and complete the registration<br>process. When it's convenient, please open the<br>email and click the link to complete your registration.<br>Texidium Email |                                                       |
| mypersonalemail@whereever.com  Resend verification email  Read my books                                                                                                    | Go to the email address you entered earlier           |
| Your verifica                                                                                                    | tion link was sent to the email address you provided. |

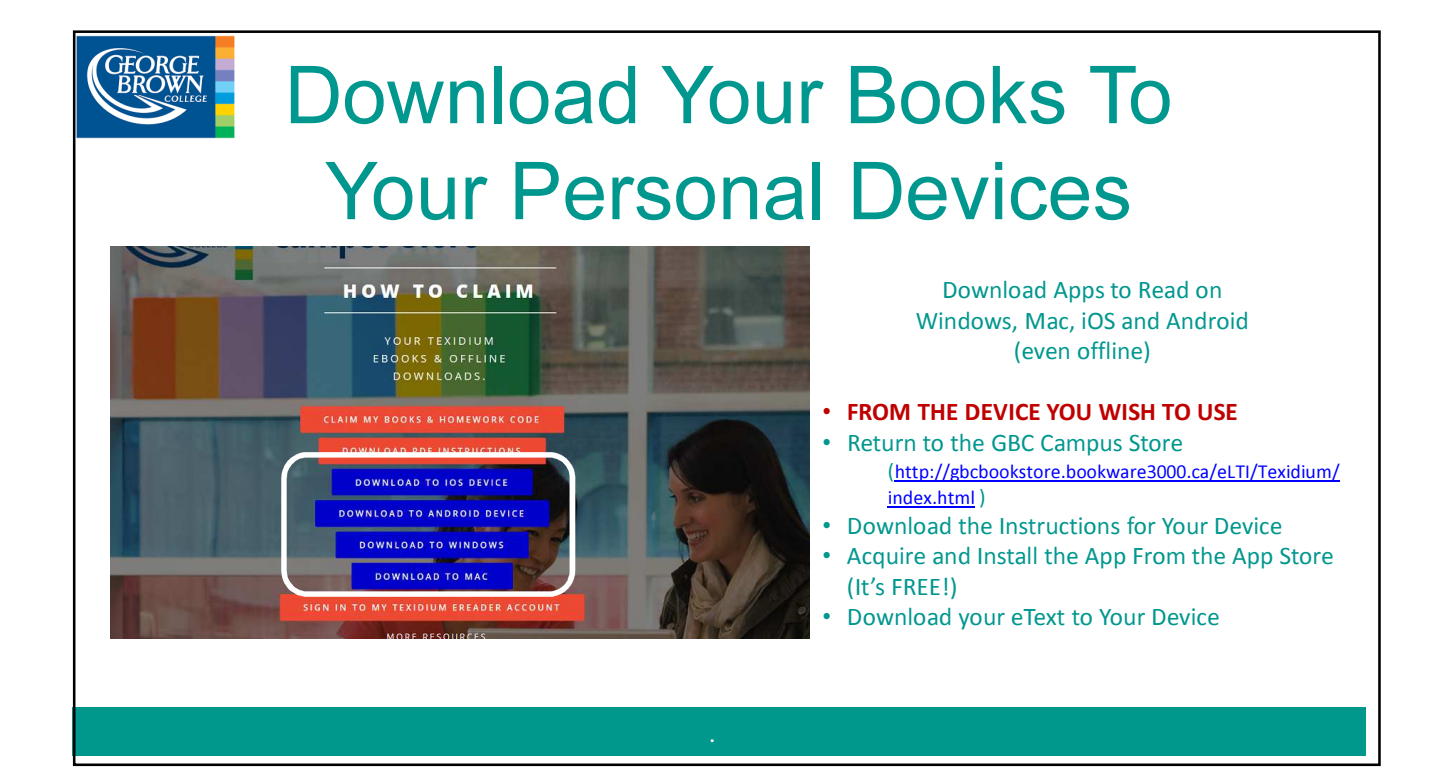

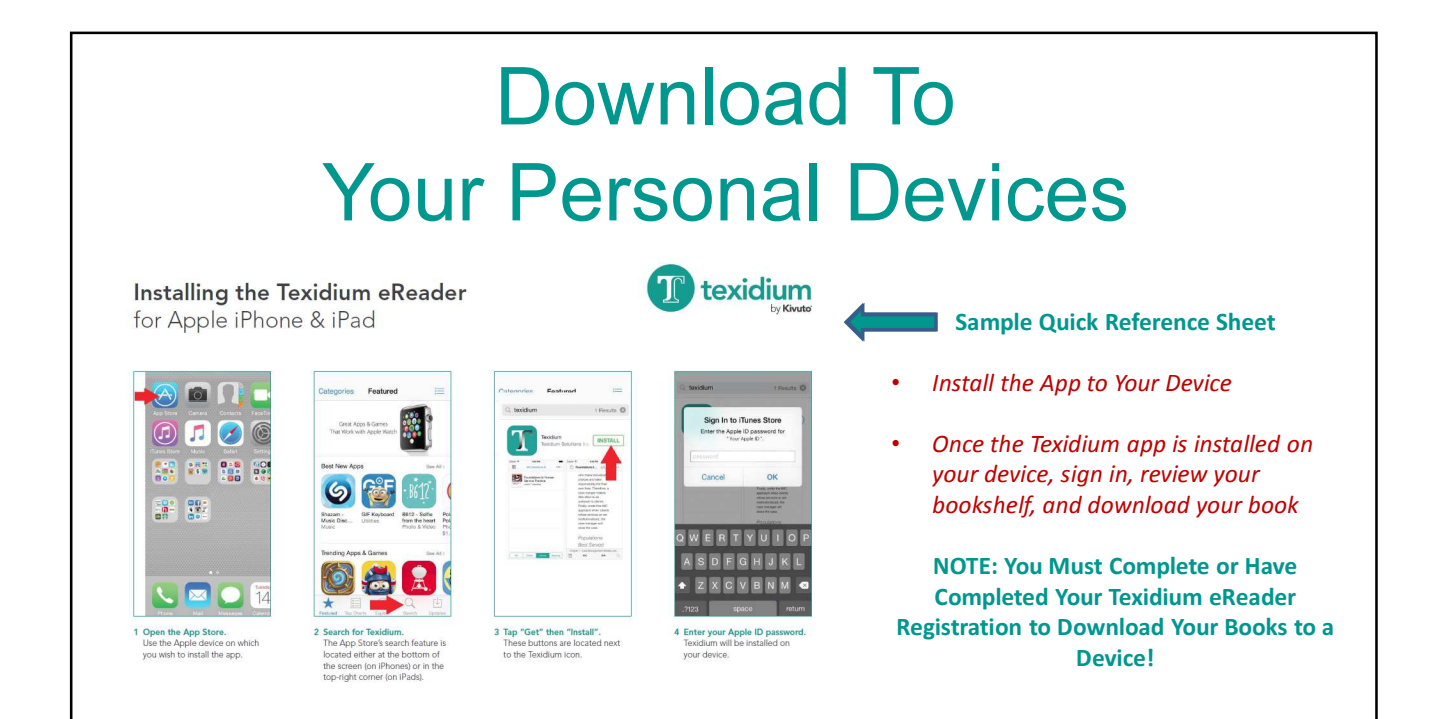

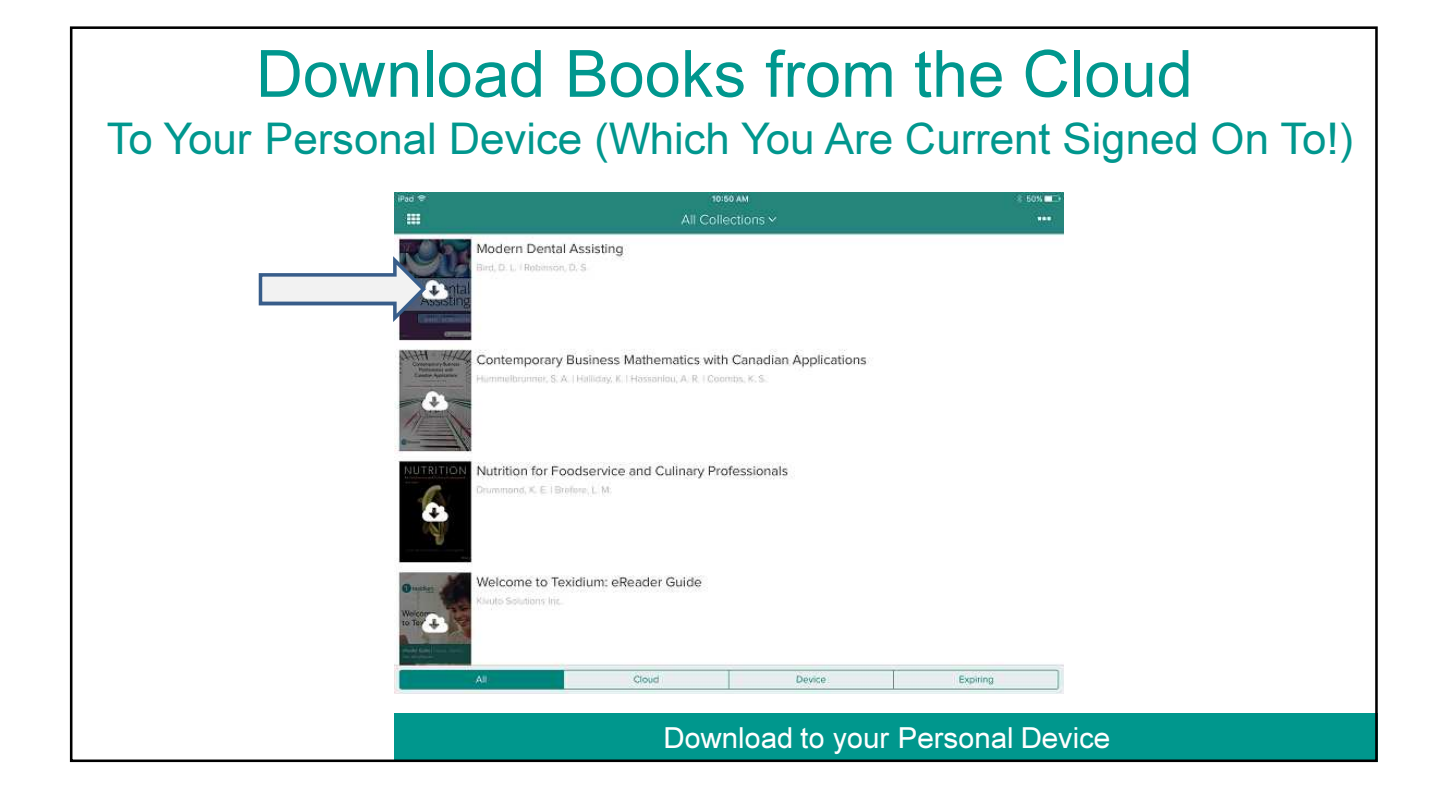

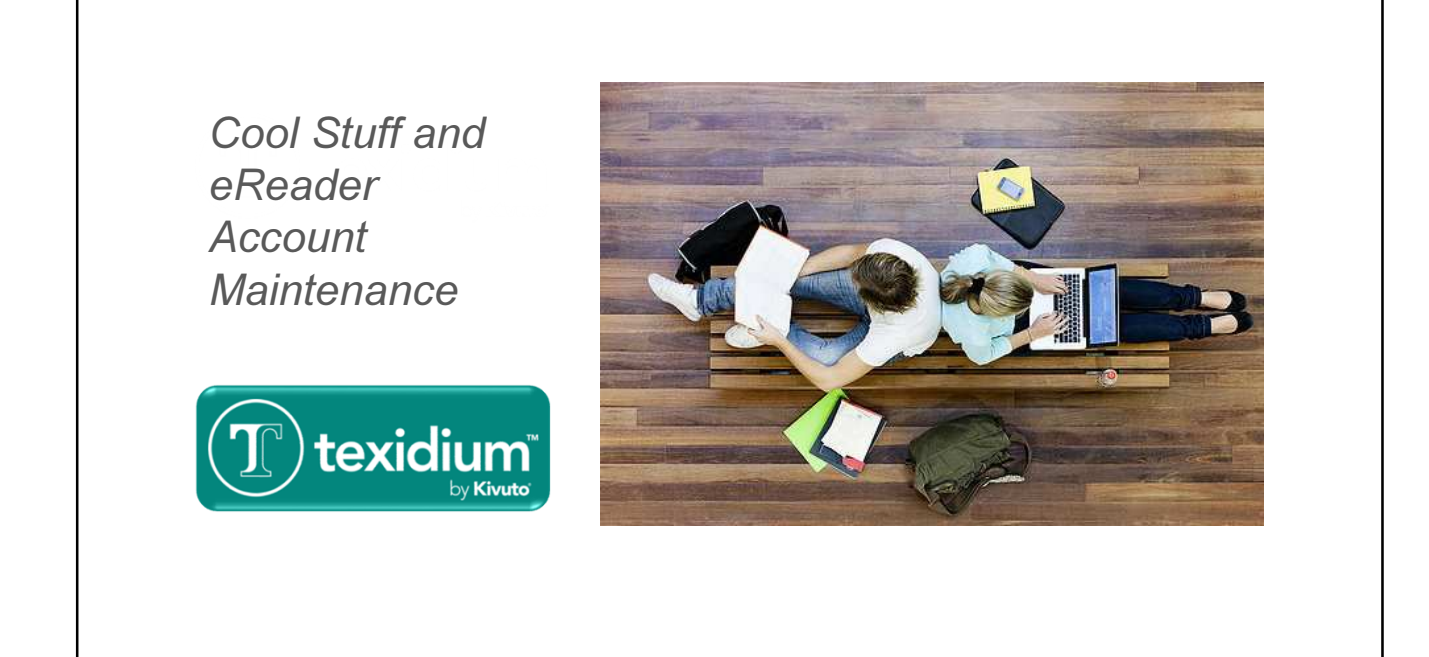

## Enjoy Your Books / Maintain Your eReader Account

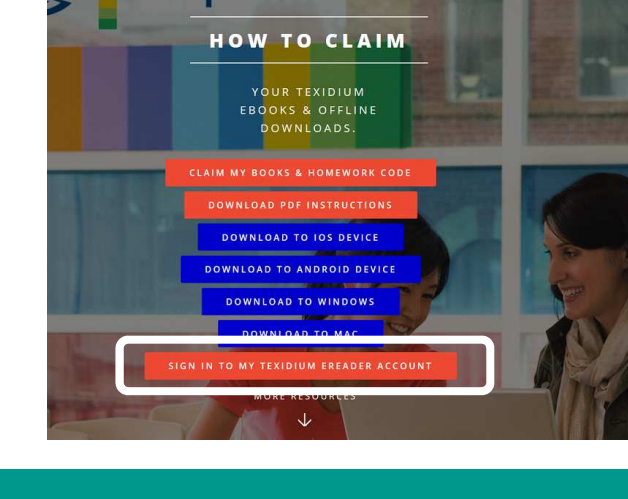

 Return to the GBC Campus Store and Sign In to the Texidium eReader <u>http://gbcbookstore.bookware3000.ca/eLTI/Texidium/i</u>ndex.html

OR

Go Directly to the eReader
 <a href="https://reader.texidium.com/">https://reader.texidium.com/</a>

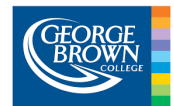

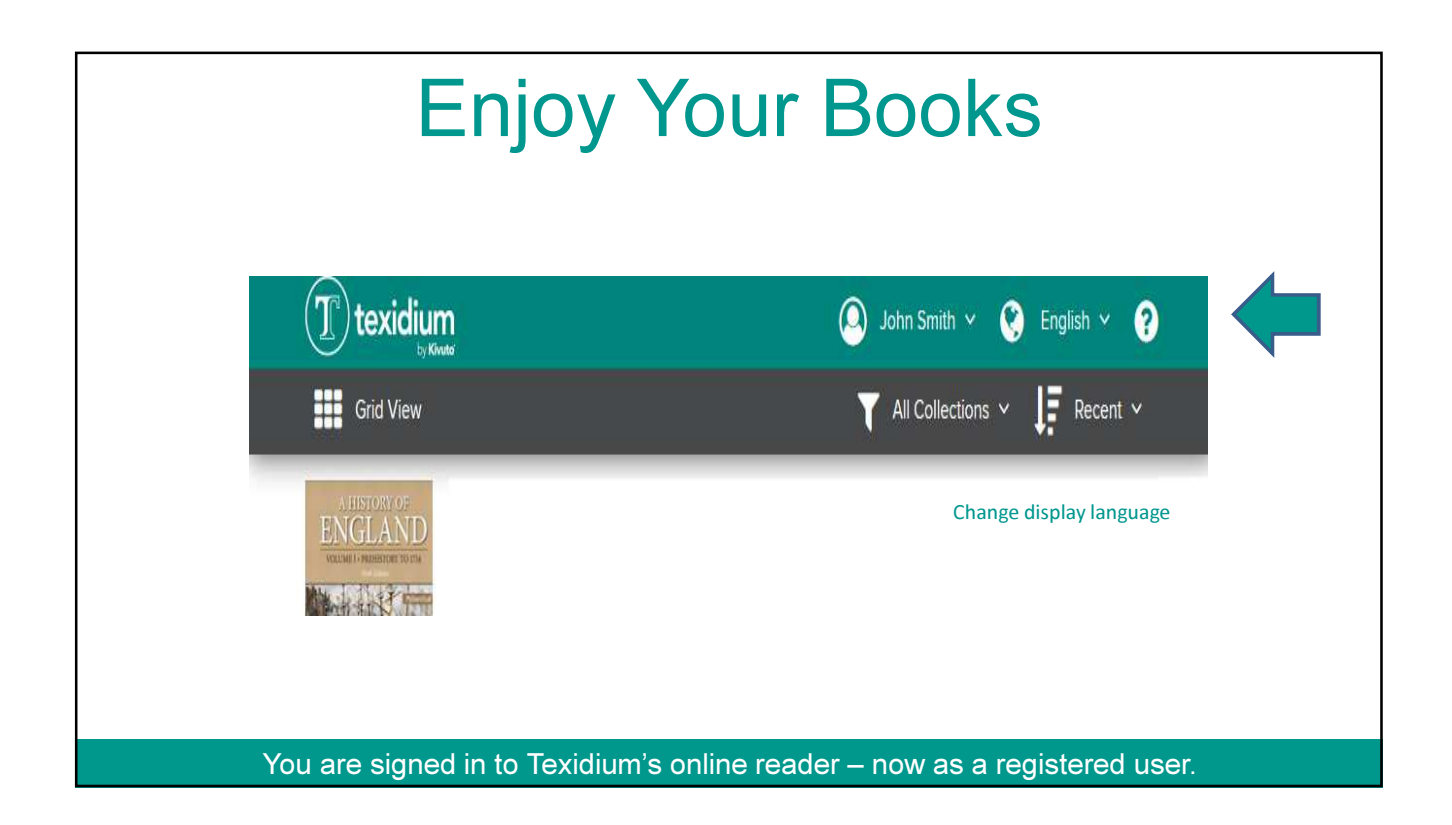

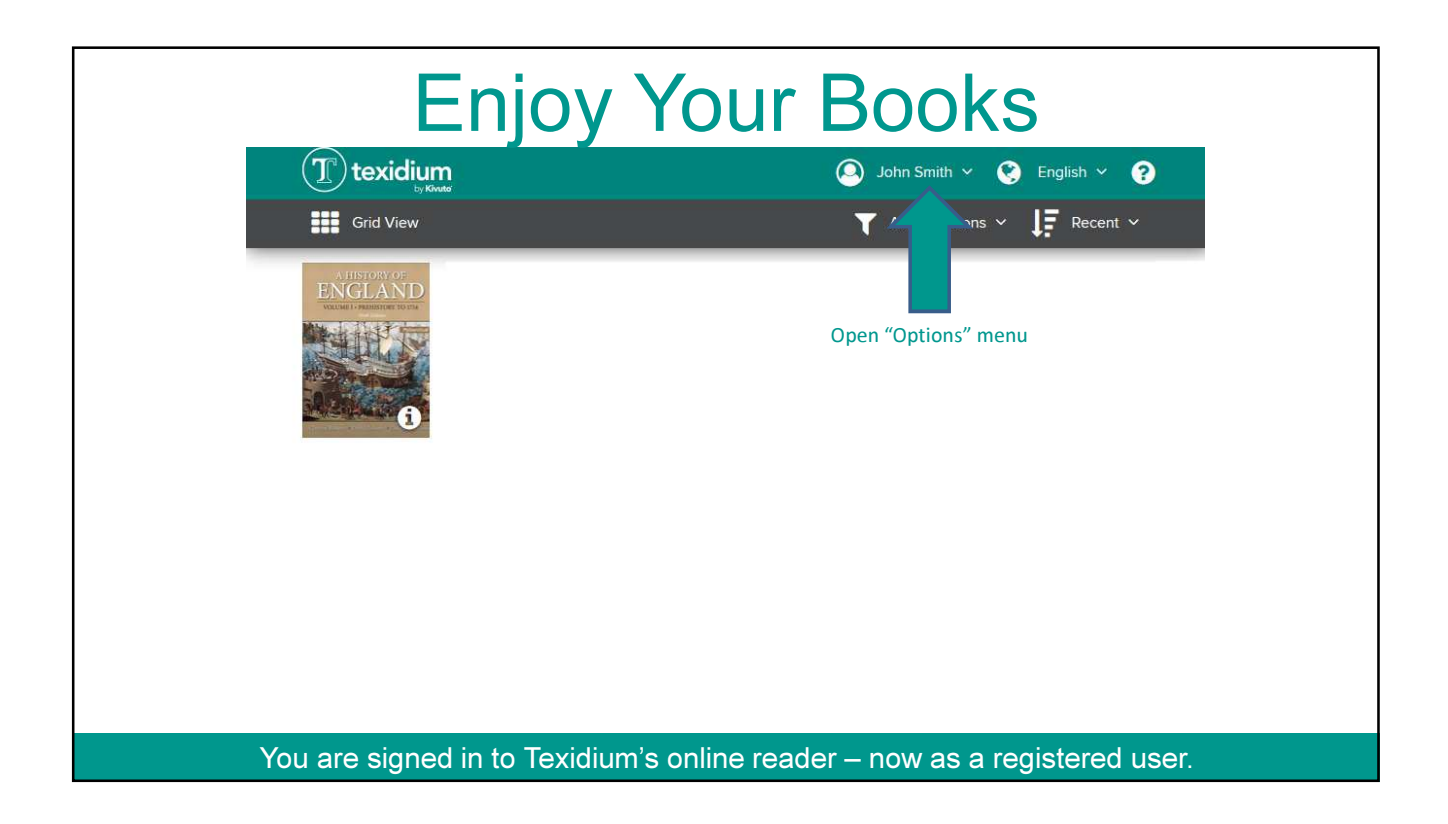

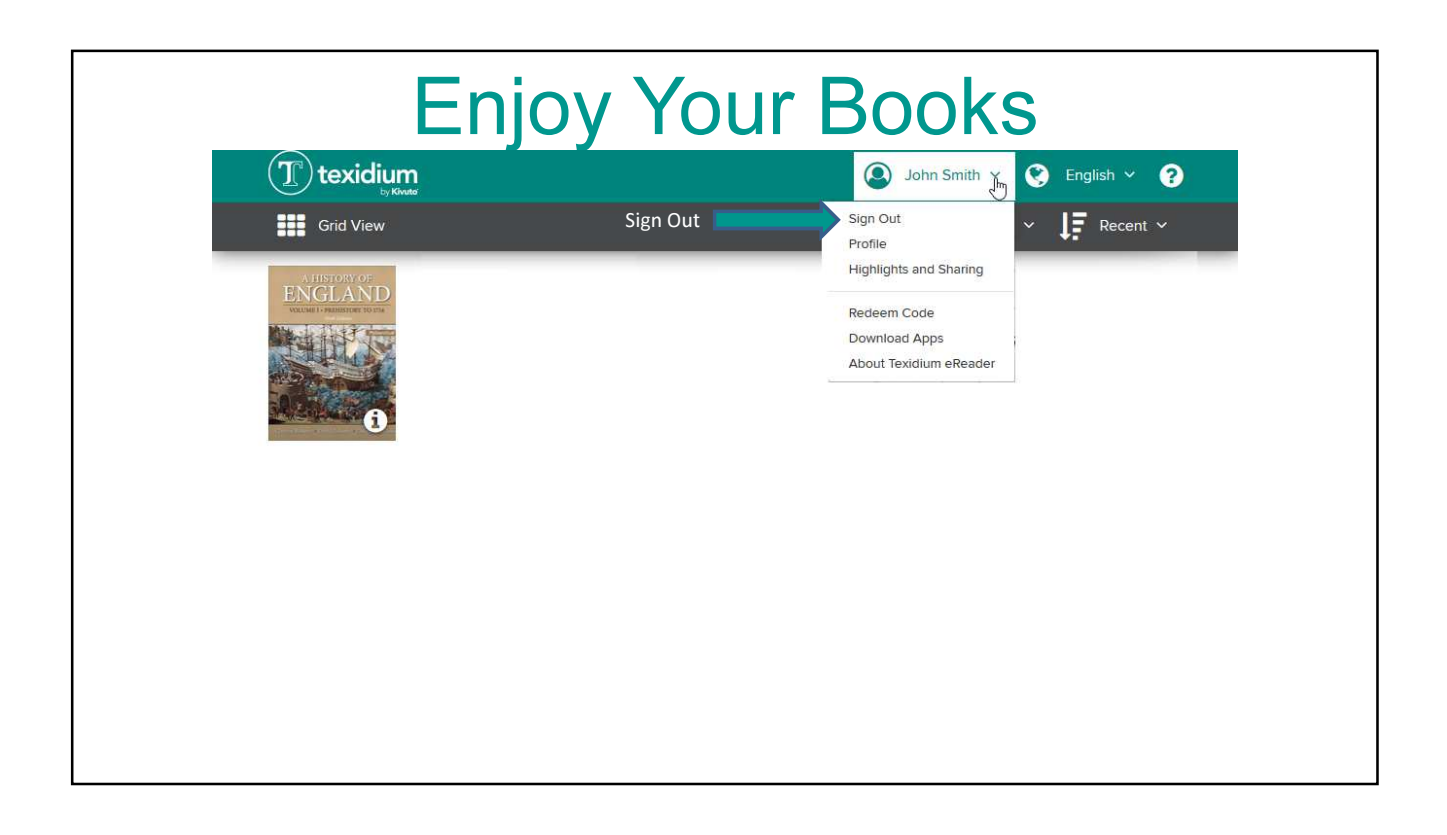

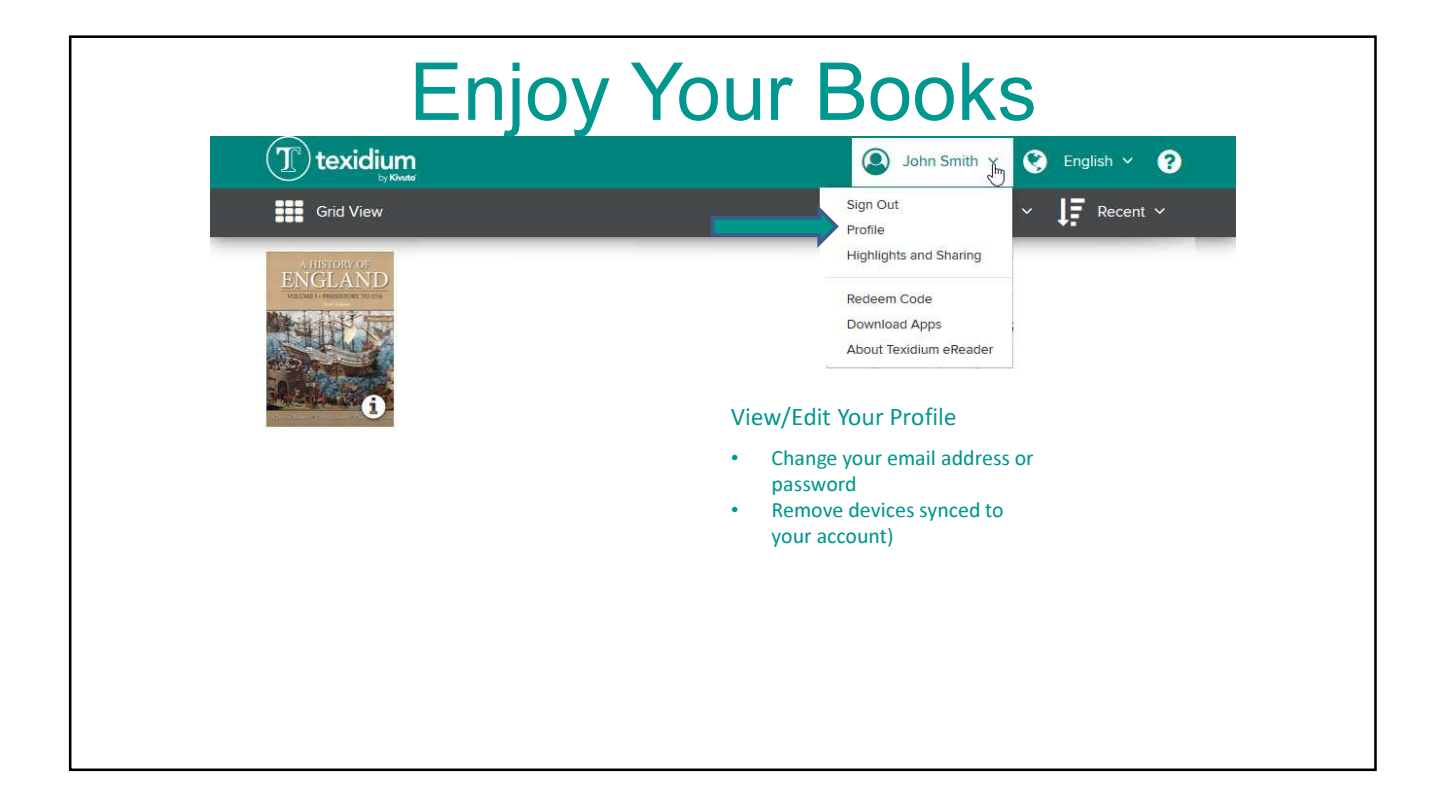

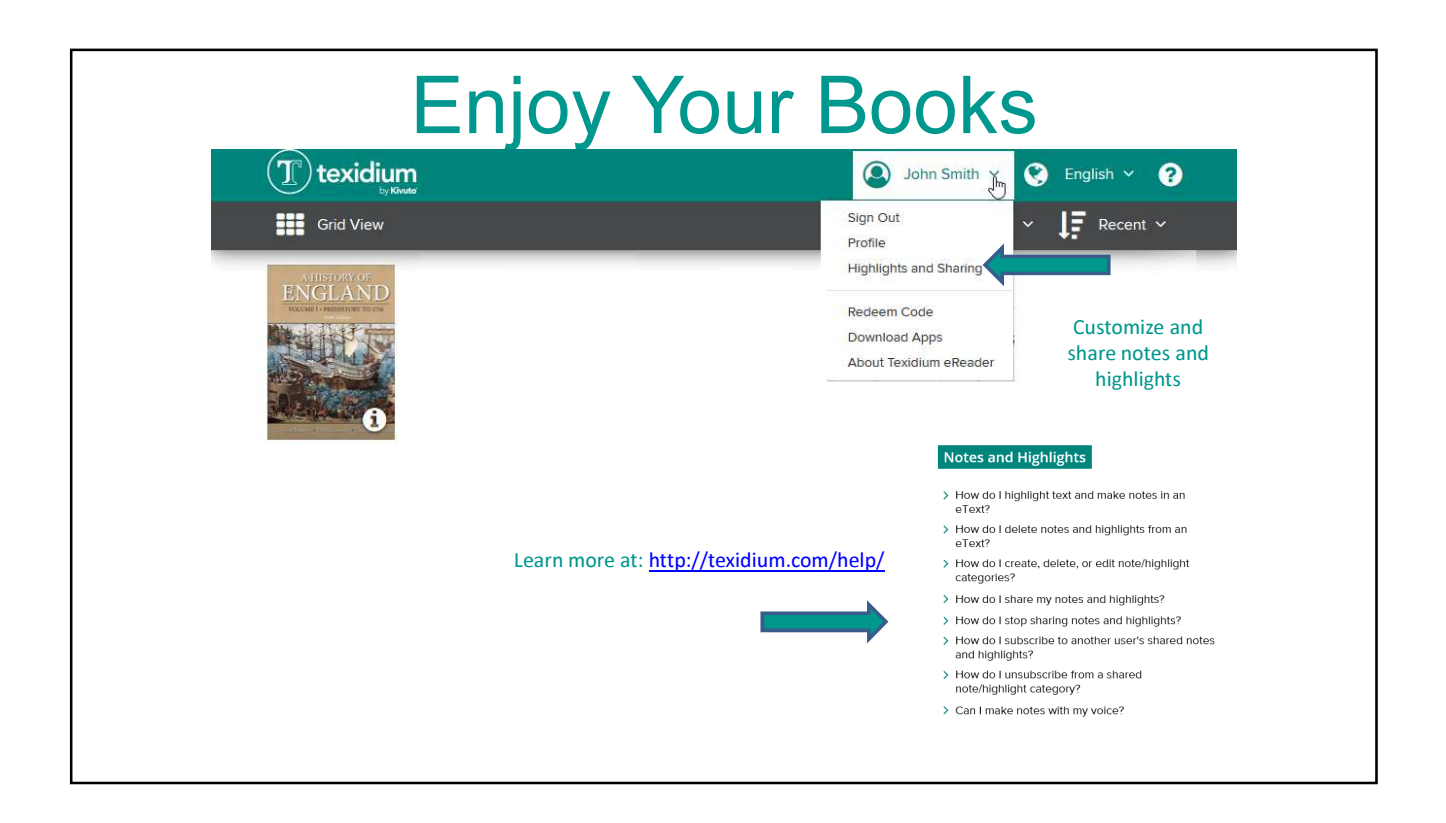

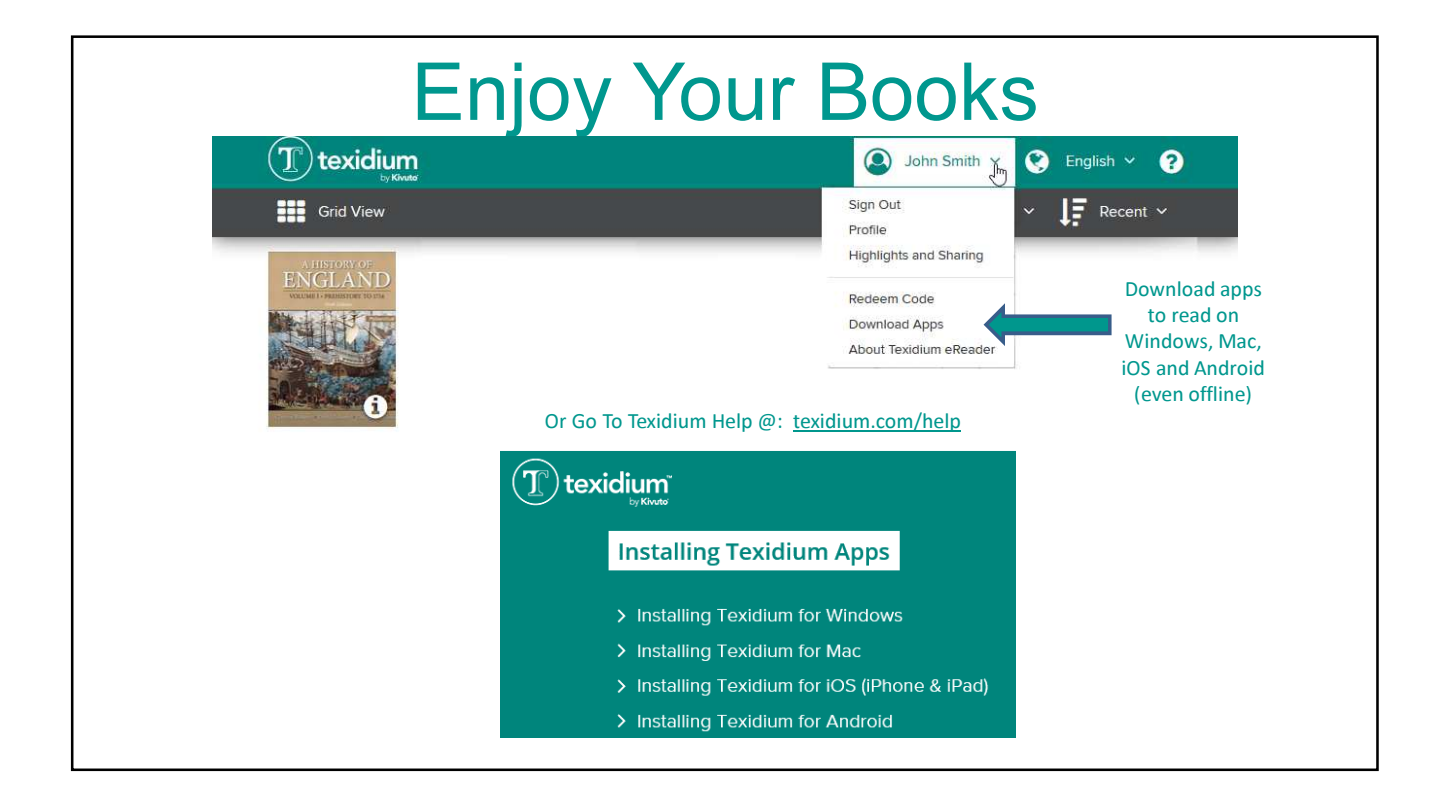

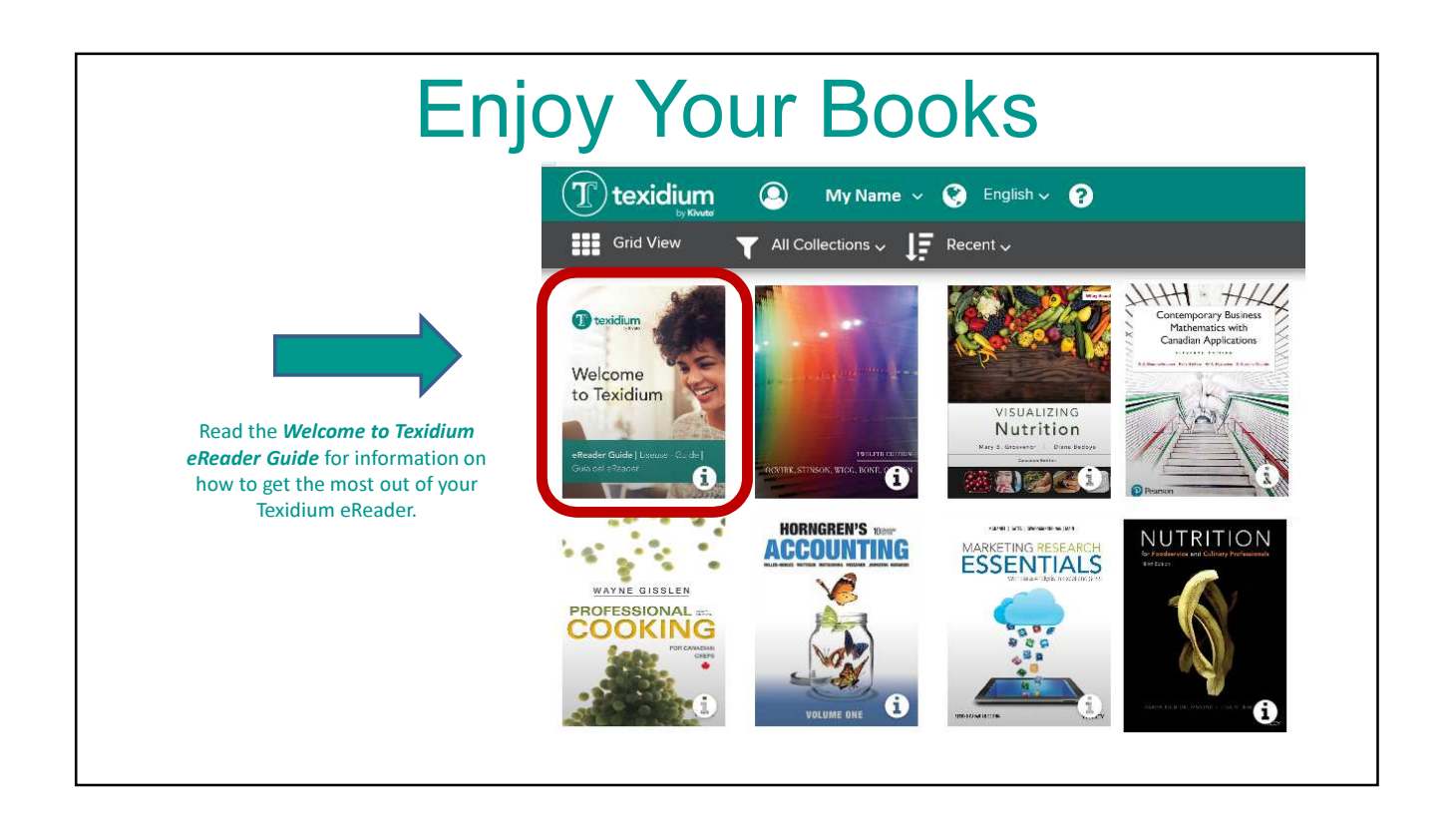

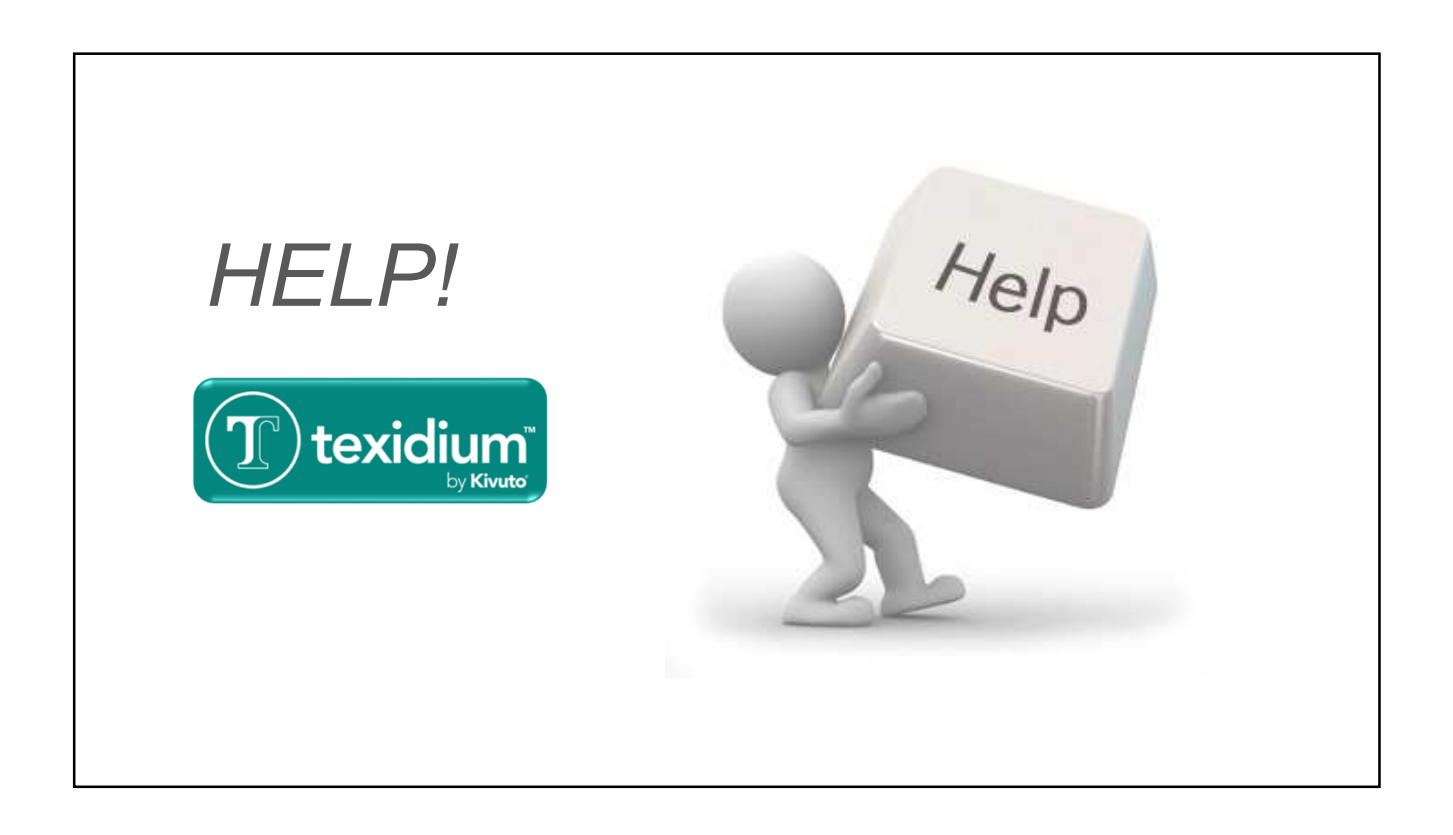

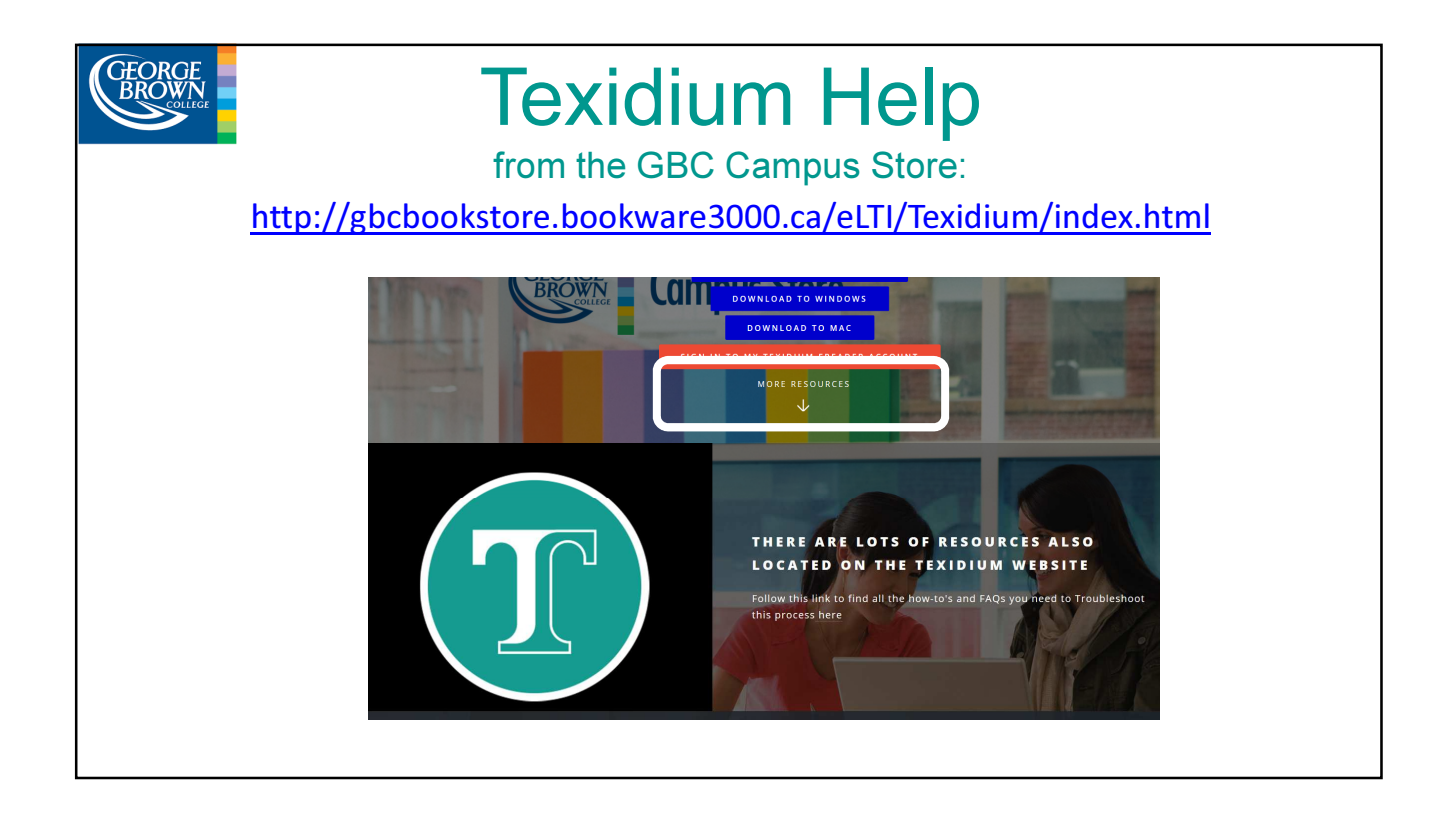

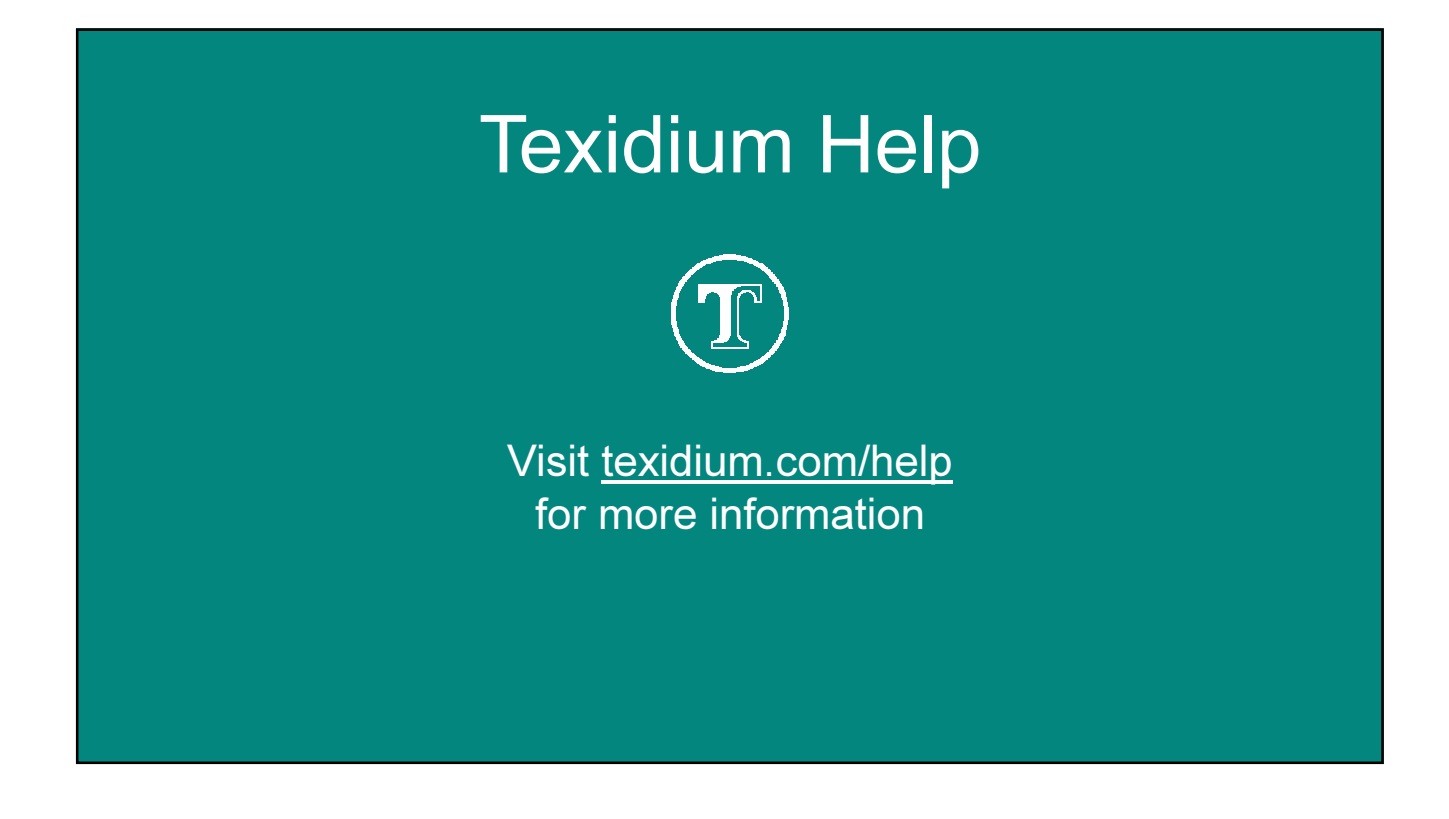

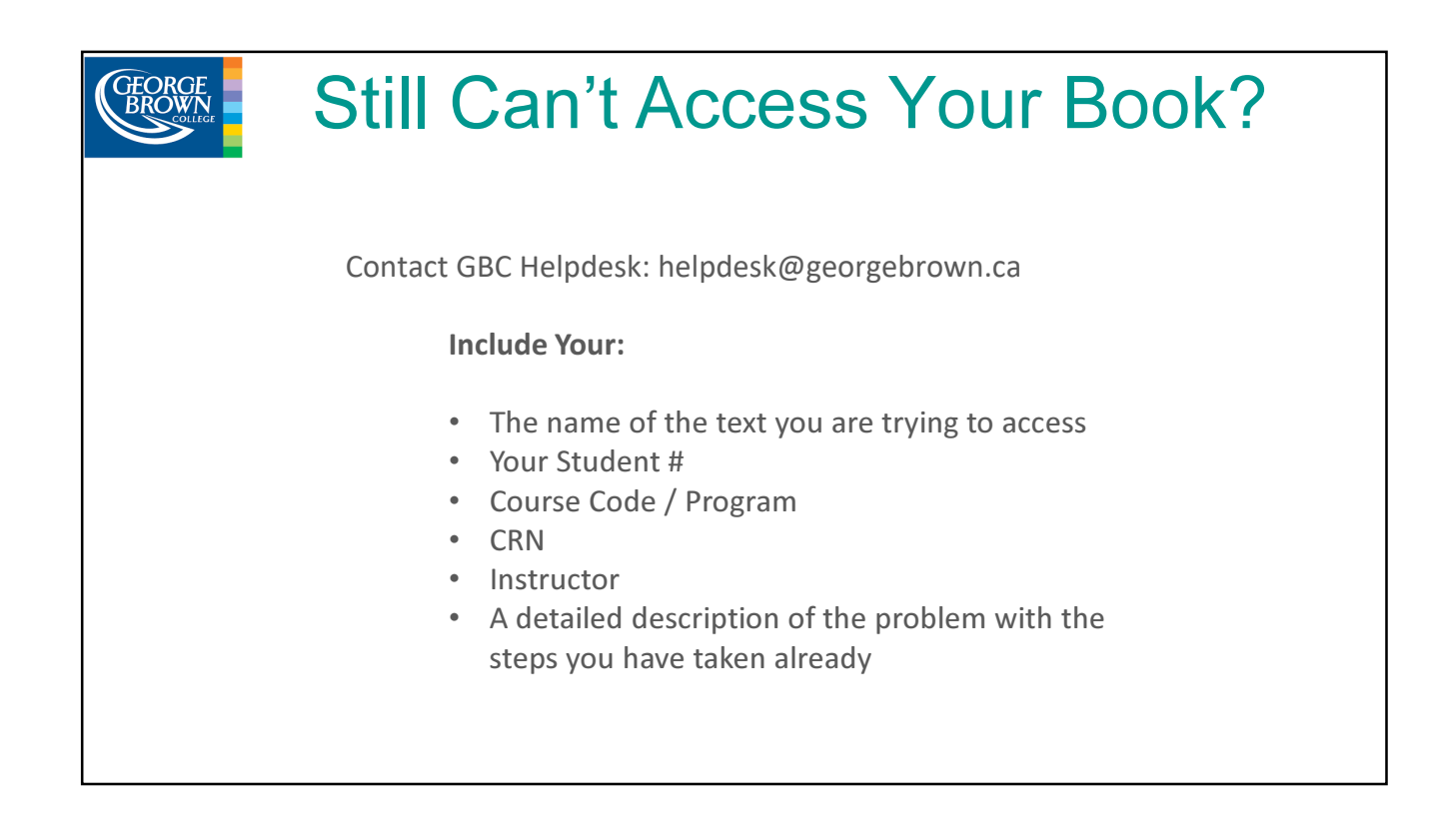

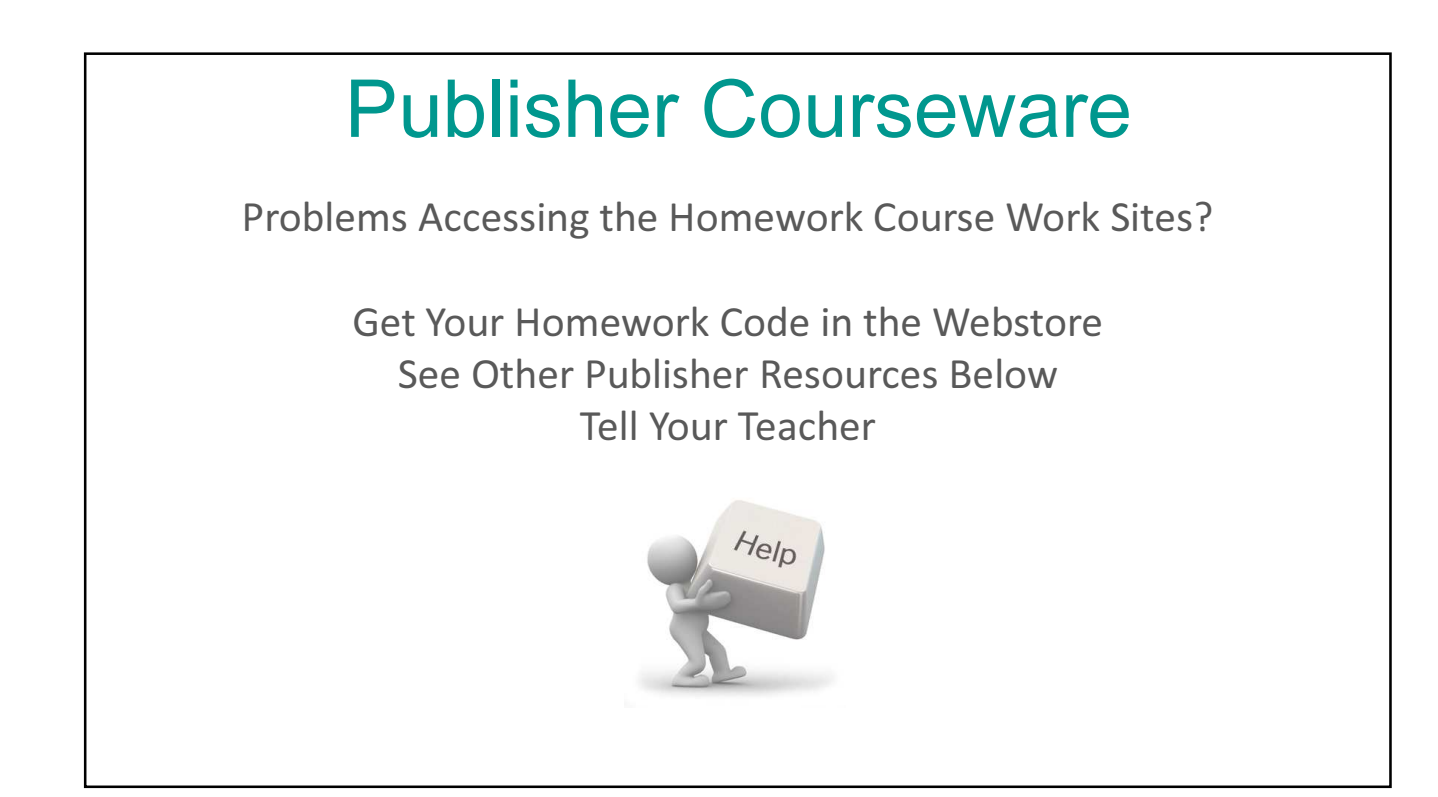

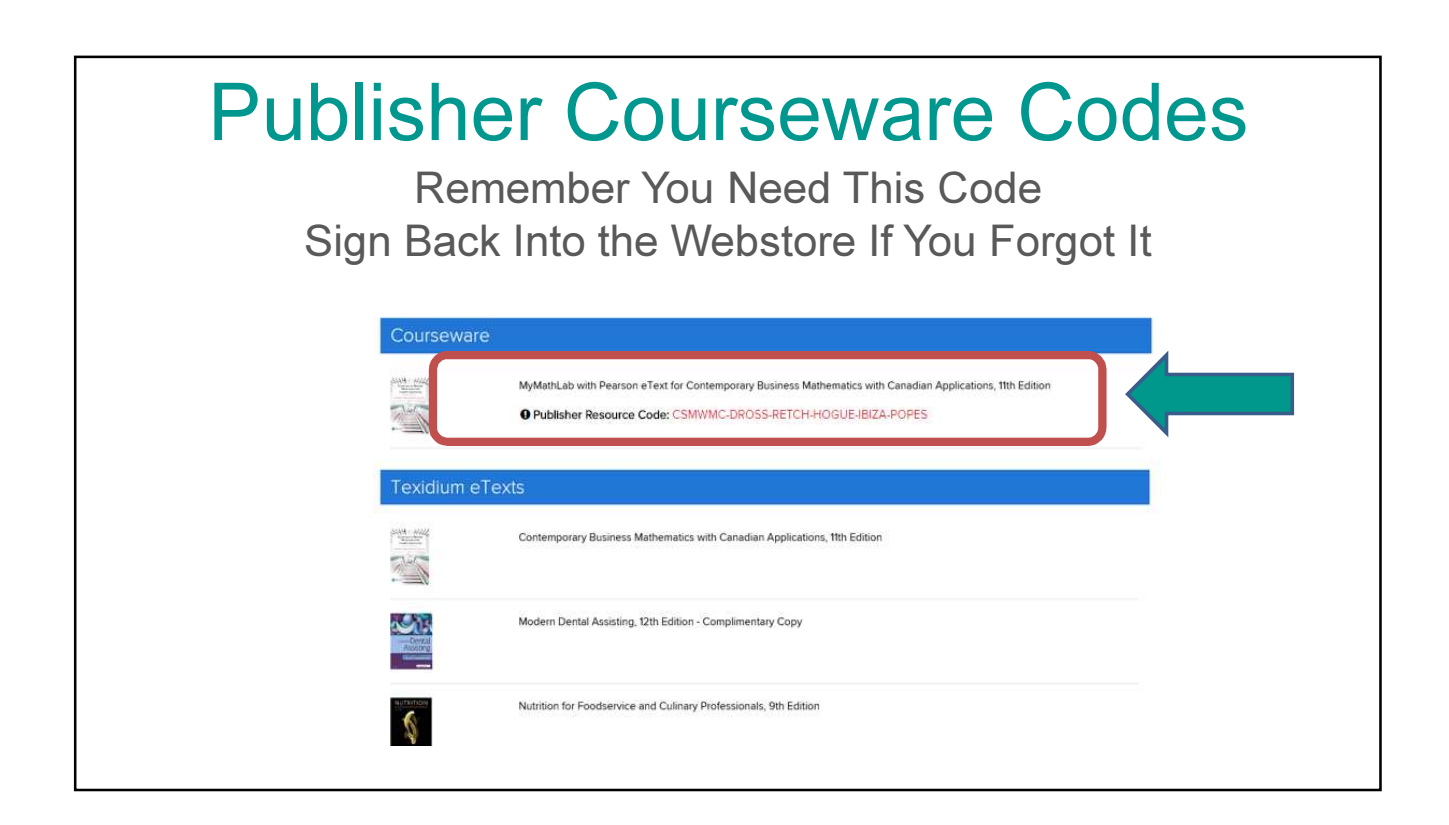

# Publisher Courseware Help

#### McGraw Hill:

http://mhhe.com/support or 1-800-331-5094

#### **Nelson Cengage:**

Visit https://support.cengage.ca/ to submit a ticket and a representative will follow up with you.

**Pearson for Students:** For MyLab and Mastering https://support.pearson.com/getsupport/s/

Top Hat: Visit https://support.tophat.com/s/ or +1-888-663-5491

Wiley: https://wpsupport.wiley.com/s/

Other Publisher Courseware: Ask Your Teacher for More Instructions

Note: students should be very clear that Texidium supports the e-text NOT the homework site

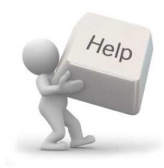

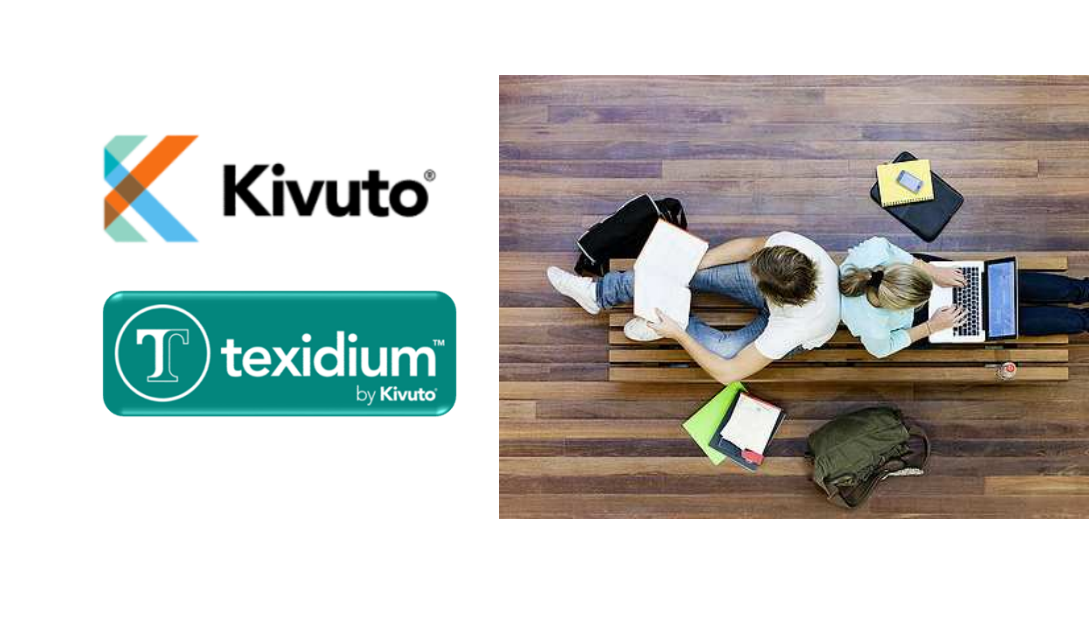